## J-Bridge会員申込フロー

J-Bridge会員申込にあたっては、①お客様情報登録と②J-Bridge会員申込の二つの手続きが必要となります。

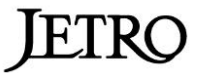

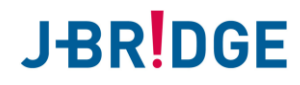

## ①お客様情報登録

## 初めてジェトロのサービスをご利用される方は、「お客様情報登録」が必要です。

## 1.「新規会員登録をする」をクリック。

## 2.「お客様登録する(無料)」をクリック。

https://www.jetro.go.jp/j-bridge/

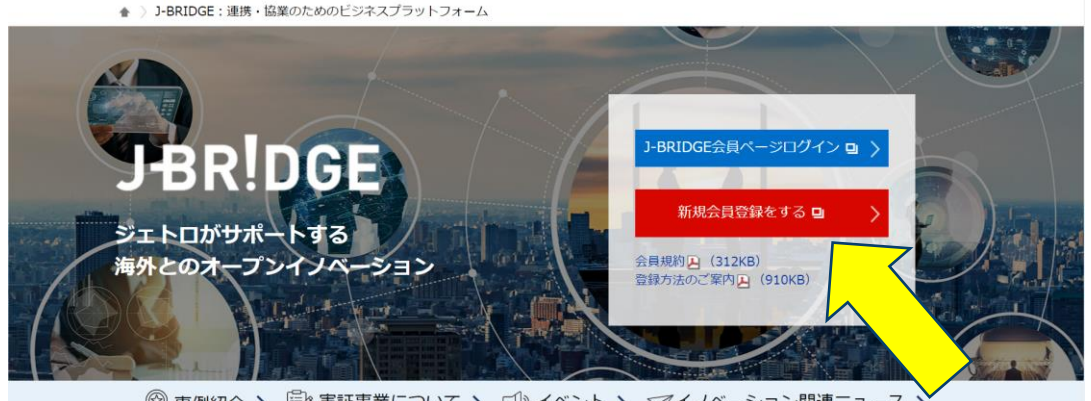

◎ 事例紹介 > 🗊 実証事業について > 🖓 イベント > 🖓 イノベーション関連ニュース >

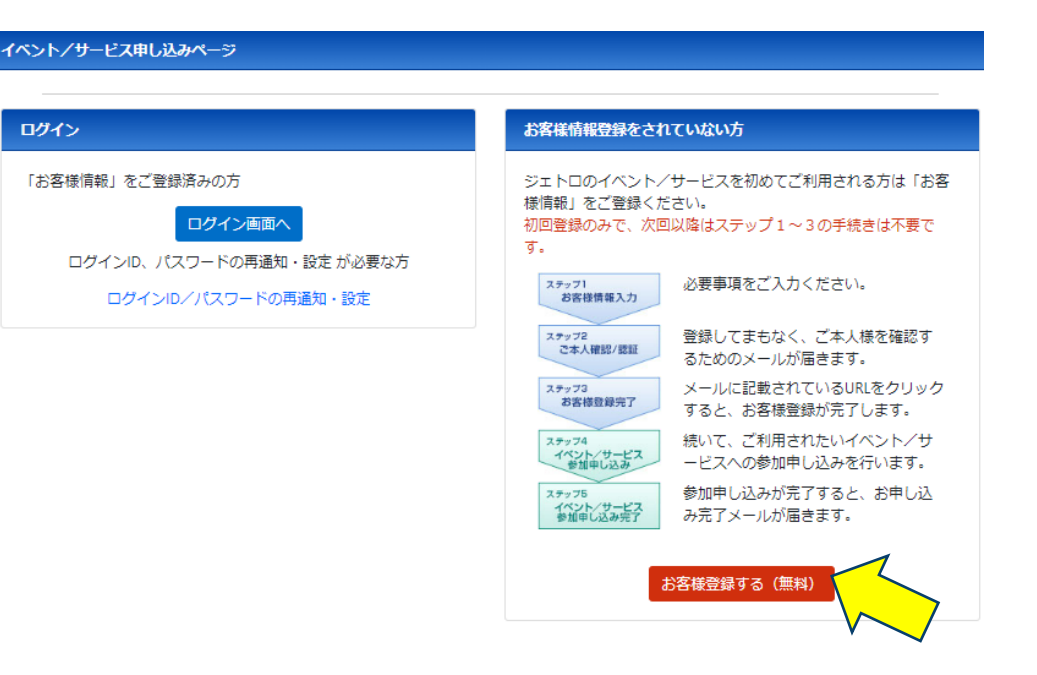

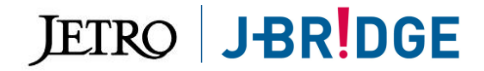

2

## ①お客様情報登録

#### 3.必要事項を入力。

#### お客様情報登録

お客様の情報をご入力のうえ、画面下部の「内容確認へ」ボタンをクリックしてください。

- 必須の付いている項目は必ずご入力ください。
- 各項目の入力文字に半角力タカナや機種依存文字は使用できません。
- ご入力いただいたお客様情報は、ジェトロの 個人情報保護法方針 に基づき適正に管理いたします。

| ログイン情報 |                                                                                                    |
|--------|----------------------------------------------------------------------------------------------------|
| E-Mail | 半角英数で入力してください。<br>■E-Mail: 例) jetro-customer@jetro.go.jp                                                                     |
|        | 確認のため、もう一度入力してください。<br>■E-Mail(確認)                                                                                           |
|        | <u>Ø</u> 3                                                                                                    |
| パスワード  | パスワードは、複数のインターネットサービスと同じもの(使い回し)、第三者に推測されやすいもの(例:生年月日など)<br>を避け、半角突数定号で8文字以上、20文字以内の複雑なものを設定してください。<br>■パスワード: 例)@jetro82011 |
|        | 確認のため、もう一度入力してください。<br>■パスワード (確認)                                                                                           |
|        | 63)                                                                                                    |
| お客様情報  |                                                                                                    |
| 氏名     | 英語名の方は、アルファベットは半角で入力してください。<br>■氏名: 例)貿易 太郎<br>❷風                                                                            |

## ※入力後ご本人様確認メールが届きます。メールに記載のURLを

クリックしていただきますと、登録完了となります。

#### 4.「お客様情報の本登録完了のお知らせ」メールが届きます。

| 【JETRO-Customer】 お客                                                                                 | 様情報の本登録完了のお知らせ                                                                                                    |
|----------------------------------------------------------------------------------------------------|----------------------------------------------------------------------------------------------------|
| From                                                                                                |                                                                                                    |
| То                                                                                                  |                                                                                                    |
| Recipients                                                                                          |                                                                                                    |
|                                                                                                    |                                                                                                    |
| お客様情報の本登録完了のお知らせ                                                                                    |                                                                                                    |
| 様                                                                                                   |                                                                                                    |
| ジェトロのサービスをご利用いただき、誠にありがとうござい                                                                        | います。                                                                                                    |
| お客様情報の本登録が完了いたしました。                                                                                 |                                                                                                    |
|                                                                                                    | ****                                                                                                    |
|                                                                                                    |                                                                                                    |
| 8618冊立:                                                                                             |                                                                                                    |
| 【登録情報の確認/変更/登録解除について】                                                                               |                                                                                                    |
| 以下URLから、登録情報の管理やバスワード変更を行っていた                                                                       | にだけます。                                                                                                    |
| ◆登録情報確認ページ https://jpn01.safelinks.protection<br>koji%40jpn.marubeni.com%7C4eaa4fce84d846c1ad7a08da | .outlook.com/?url=https%3A%2F%2Fwww.jetro.gojp%2Fcustomer%2Flogin&am<br>bDc0a652%7C4cd3b2c2d3644df1888d71ba43a69268%7C0%7C0%7C6380166 |
|                                                                                                    |                                                                                                    |
| ※イベントに関するお問い合わせ/キャンセルは、開催担当#                                                                        | うれる願いいたします。                                                                                                    |
| 【お客様情報に関するお問い合せ先】                                                                                   |                                                                                                    |
| 日本貿易振興機構(ジェトロ)企画部情報データ統括課                                                                           | データベース班                                                                                                    |
| E-mail: jetro-customer@jetro.go.jp 電話番号: 0                                                          | 3-3582-1672                                                                                                    |
|                                                                                                    |                                                                                                    |
|                                                                                                    |                                                                                                    |

#### ※続いてJ-Bridge会員申込にお進みください。

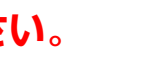

JETRO JBR DGE

## ②J-Bridge会員申込

### 1.お客様情報登録時に発行したログインID/パスワードを入力。

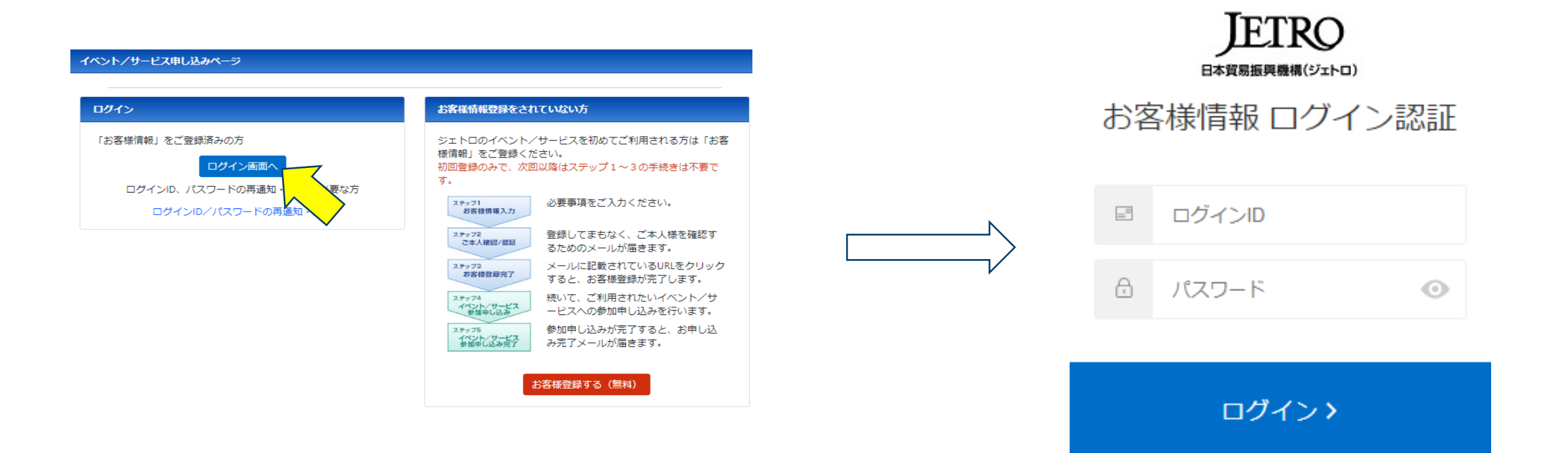

※ID/パスワードをお忘れになった方は、こちらよりお問い合わせください。 https://www.jetro.go.jp/cust/resource/customer/password-inquiry

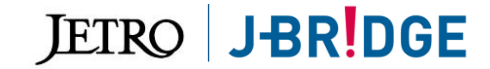

4

## ②J-Bridge会員申込

#### 2. 必要事項を入力。

#### 参加申し込み情報入力

入力内容を確認してください。内容が正しければ画面下部の「内容確認へ」ボタン、訂正する場合は「戻る」ボタンをクリックしてください。

【J-Bridge】会員登録お申し込みフォーム

| 「ラウザの「戻る」ボタンを使用して連続入力                                                  | っした場合は、正しいデータの送信ができないことがあります。                                                                                                    |  |  |
|------------------------------------------------------------------------|----------------------------------------------------------------------------------------------------|--|--|
| 1. J-Bridgeについて                                                        | «お申込み前に必ずご確認下さい。<br>日前頃の公員は、連時、協業の主体となる技術・サービスを持ち、海外スタートアップ企業等との協業・連時を通じたオープンイノベ<br>ーションを目指す企業を対象としています。<br>つきてしては、個人、配三者女技を目的としたコンサルティング業、外国企業の月本法人、ビジネスサポートを行う主業サ<br>ービス等の方については、会員のお申し込みや永分かねます。<br>※詳しくはよくあるご範疇をご覧ください。 |  |  |
| 2. 責社WebサイトURL 🛛 🚳 🕅                                                   | ※ない場合は「-」を入力してください                                                                                                    |  |  |
| 3.企業形態                                                                 | ※中小企業最考認の変現による<br>※在外法人の方は日本も社の企業形態を選択ください<br>□ 大企業 □ 中小企業 □ その他 (団体等)                                                                                                    |  |  |
| ※在外法人の方 <必須>                                                           | ※英語正式社名を入力ください 例) xxxxx inc.                                                                                                    |  |  |
| 4. 所在国・都市名 🛛 🚳                                                         | 例 在外日系企業の方:ドイツ・ミュンヘン 日本企業の方:日本・高端                                                                                                    |  |  |
| 5. どのようにしてJ-Bridgeを知りまし<br>たか。                                         | ※複数選択句<br>□ ジェトロのホームページ □ ジェトロのイベント □ ジェトロのメルマガ<br>□ 検索エンジン(Google, Yahoo等) □ SNS、ウェブメディア等 □ ジェトロ職員からの紹介<br>□ ジェトロ以外の企業、組織(J-Bridge/(ートナー等) からの紹介 □ その他                                                                     |  |  |
| ※ 5. で「ジェトロ以外の企業、組織<br>(J-Bridgeパートナー等)からの紹介」<br>と回答した方く必須>            | どの企業、組織経由で知りましたか                                                                                                    |  |  |
| ※5. で「その他」と回答した方                                                       | 具体的にどのように知りましたか                                                                                                    |  |  |
| <ol> <li>6. 各国・地域での海外企業との協業・<br/>連携の取り組み状況について教えてくだ<br/>さい。</li> </ol> |                                                                                                    |  |  |
| (1)協業・連携を行っている国・地<br>域                                                 | ※複数週週可<br>□ 東南アジア □ インド □ イスラエル □ 北米 □ 欧州 □ オーストラリア □ アフリカ □ 中南米<br>□ 中国 □ その他の国・地域 □ いずれも当てはまらない                                                                                                    |  |  |
| (2)協業・連携を行っていないが関<br>心・計画がある国・地域                                       | ※線線時町<br>□東南アジア □ インド □ イスラエル □ 北米 □ 欧州 □ オーストラリア □ アフリカ □ 中南米<br>□ 中国 □ その他の国・地域 □ いずれも当てはまらない                                                                                                    |  |  |
| 7. 上記に関連し、取り組んでおられ                                                     | ※繊維法定可<br>- まなままは - ++またままは / ++目111分の8月26 /ようく コルステレーキまでは5番かく 12/                                                                                                    |  |  |

#### 3. 「申込完了メール」が届きましたら、お申込みが完了します。

# 【JETRO】 <22年度>Japan Innovation Bridge(J-Bridge)会員申込 イベント申し込み受付完了のお知らせ <22年度>Japan Innovation Bridge(J-Bridge)会員申込 イベント申し込み受付完了のお知らせ 様 ジェトロのサービスをご利用いただき、誠にありがとうございます。 <22年度>Japan Innovation Bridge(J-Bridge)会員申込への参加申し込みの受付が完了いたしました。 お申込みありがとうございます。J-Bridge会員へのお申込みが完了しました。 ジェトロでお申込み内容確認後、サービスの提供についてご案内いたします。 お申込内容について、ジェトロより企業情報、事業内容等について確認をさせて頂く場合があります。 申込内容にしいく、ジェトロより企業情報、事業内容等について確認をさせて頂く場合があります。 さの容い申し込み日時により、ご連絡に1~2週間程度お時間を頂く場合がありますので、ご了承ください。 ご不明点、お問い合わせ等ございましたら、下記メール、お問い合わせフォームよりご連絡いただければ幸いです。 「お申し込みイベント情報] ・バクント名: <22年度>Japan Innovation Bridge(J-Bridge)会員申込 [イベント番号: B0060840U]

·開催期間 : 2022/04/01 (金) 00:00~2025/03/31 (月) 23:59

・開催場所 : 東京都JETRO本部 Japan Innovation Bridge (J-Bridge)

\_\_\_\_\_

·参加費 : 無料

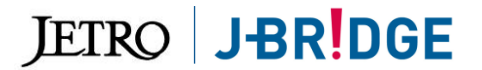

5

## 以上でお申し込みは完了となります。

# お申込内容の審査に時間をいただくため、正式なJ-Bridge会員登録のご連絡・サービス利用開始までには、お申込みから1~2週間いただくことがございます。

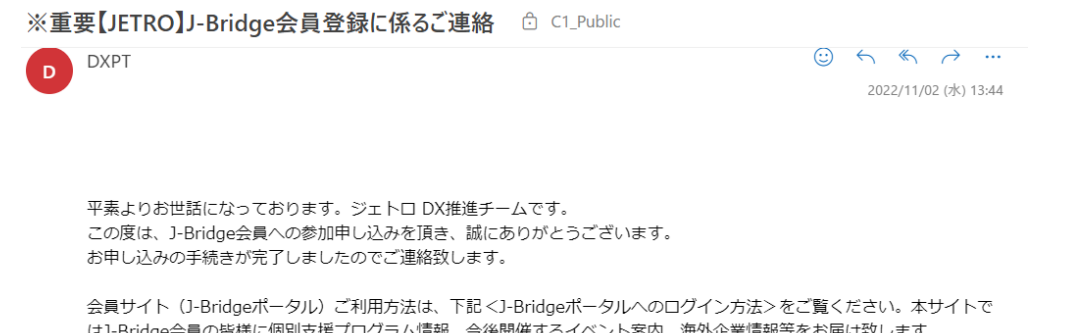

はJ-Bridge会員の皆様に個別支援プログラム情報、今後開催するイベント案内、海外企業情報等をお届け致します。 また、会員間交流を目的とした会員専用フォーラム(Slack)ご登録につきましては、文末の手順をご参照のうえ、アカウ ントを作成頂きますようお願い申し上げます。 J-Bridgeでは①情報提供を目的としたJBポータルと②会員間コミュニティのSlackの二つがございます。各利用手順は以下

コーロ luge Clare 同報な決決を目的としたJB/ハークルと必要見向コミュニテイのSIGCKのニフかとさいます。各利用手順は以下 参照ください。

新規開設!会員サイト「J-Bridgeポータル」ご利用案内

J-Bridgeではこの度会員サイト「J-Bridgeポータル」を開設致しました。本ポータルサイトでは、会員の皆様に海外有望企 業、イベント、支援プログラム等、J-Bridgeの様々な情報を随時ご提供して参ります。 J-Bridgeでご利用頂けるサービス について是非こちらからご覧ください。

#### 正式なJ-Bridge会員登録のご案内メールが届きます。 サービス利用方法などが記載されておりますので、 ご確認ください。

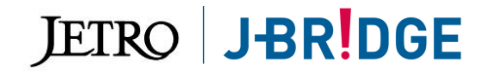